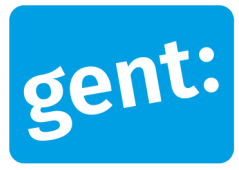

# Crowdfunding.gent

## Gebruikershandleiding

#### 18 november 2020

Entiteit

Contactpersoon

**Departement Bedrijfsvoering** Dienst Beleidsparticipatie Laurence De Bolle

Crowdfunding.gent biedt als online platform Gentse initiatiefnemers de mogelijkheid om eigen initiatieven aan een publiek voor te stellen en om:

- de nodige fondsen (al dan niet met tegenprestatie) op te halen, door het opzetten van een > crowdfunding-actiepagina.
- helpende handen of materiaal te zoeken, via een crowdsourcing actiepagina. >
- evenementen te organiseren met eigen ticketbeheer, via een evenementen-actiepagina. >

Wil je zo'n actiepagina (crowdfunding, crowdsourcing of evenementen) opstarten? Maak dan op het platform een eigen profiel aan en je bent vertrokken. Simpel, toch?

Uil je voor je initiatief fondsen (met of zonder tegenprestatie) inzamelen, ben je op zoek naar helpende handen of materiaal of wil je een evenement lanceren?

# \* Kies de juiste crowdfunding module

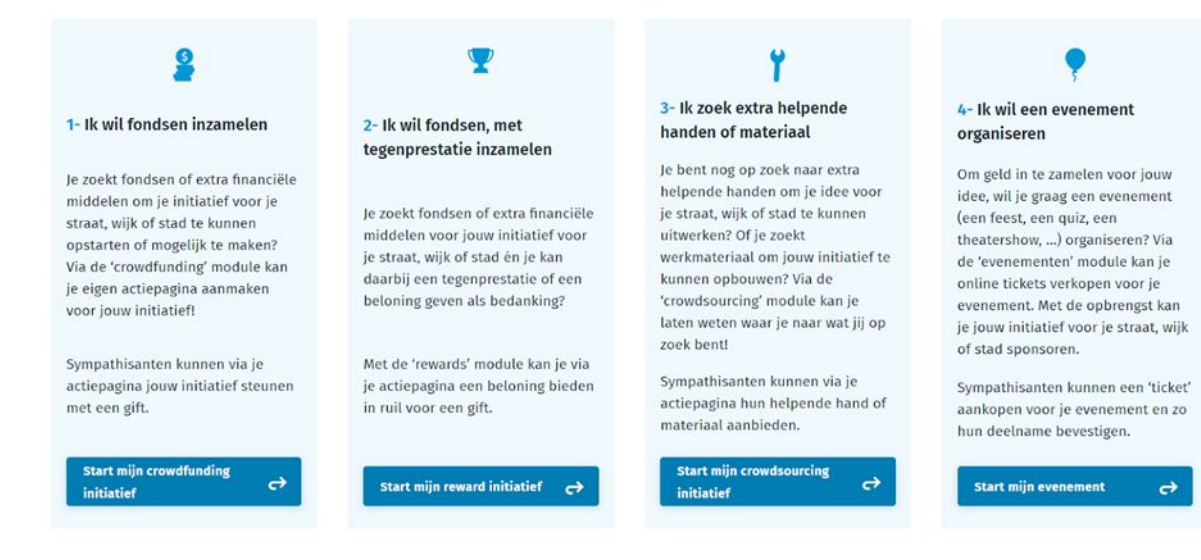

Het lanceren van een crowdfunding-initiatief (met of zonder tegenprestatie) verschilt sterk van het opzetten van een evenement of van een vraag naar helpende handen en materiaal (crowdsourcing). Daarom benaderen we hierna de 4 mogelijkheden afzonderlijk.

Voor elk van de soort initiatieven maken begeleidende video's jullie vlot wegwijs op het platform.

Ga naar:

- 1. Crowdfund jouw eigen initiatief
- 2. Crowdfund jouw eigen initiatief mét tegenprestatie (rewards)
- 3. Organiseer jouw eigen evenement
- 4. Crowdsource jouw eigen initiatief voor helpende handen of materiaal

# 1. Crowdfund jouw eigen initiatief

Wil je een eigen crowdfunding-actiepagina succesvol opzetten op crowdfunding.gent? Doorloop dan stapsgewijs volgende cruciale stappen.

# 1.1. Start een initiatief en maak je profiel aan

Vul de basisinformatie in van je crowdfundingsactie. Geen zorgen, deze informatie kan je nadien nog aanpassen.

| : The flying penguins                               |   |
|-----------------------------------------------------|---|
| MEENTE +                                            |   |
| TALEFUL LE CO                                       |   |
| gemeente                                            |   |
| WELKE GENTSE WIJK ZAL JE INITIATIEF PLAATSVINDEN? * |   |
| -                                                   | • |
| DOELSTELLING *                                      |   |
| Ik streefbedrag had je in gedachten?                |   |
| streefbedrag                                        | € |

#### INFORMATIE OVER JOUW ACTIE

**Opgelet!** Jouw actiepagina zal bij de aanmaak nog niet zichtbaar zijn op het platform. Alle actiepagina's worden eerst goedgekeurd door crowdfunding.gent. Na goedkeuring van je actiepagina ontvang je een mail en vind je je actiepagina terug op het Crowdfundingplatform. Je kan je actiepagina intussen wel helemaal aanvullen.

# 1.2. Personaliseer je actiepagina via 'instellingen'

Welkom op je actiepagina! De tab-instellingen laten je toe om jouw actiepagina aan te kleden en te personaliseren. Je kan hier ook de basisinformatie van je project aanpassen.

- > Algemeen: voeg een inspirerende foto (en/of filmpje) en een treffende ondertitel toe. Specifieer de exacte locatie waar je initiatief plaatsvindt. Zo zal je initiatief op de Google-kaart op de homepagina getoond worden. Beschik je niet over een exacte locatie, geef dan je eigen adres op.
- > **Beschrijving**: maak hier een uitgebreide beschrijving van je project, concreet en creatief.
- > **Duurtijd**: indien nodig, kan je de duurtijd van je project hier aanpassen.
- > Doelstelling: kies hier een realistische doelstelling.
- > **Team**: nodig, indien gewenst, via de link extra teamleden uit voor jouw actie.

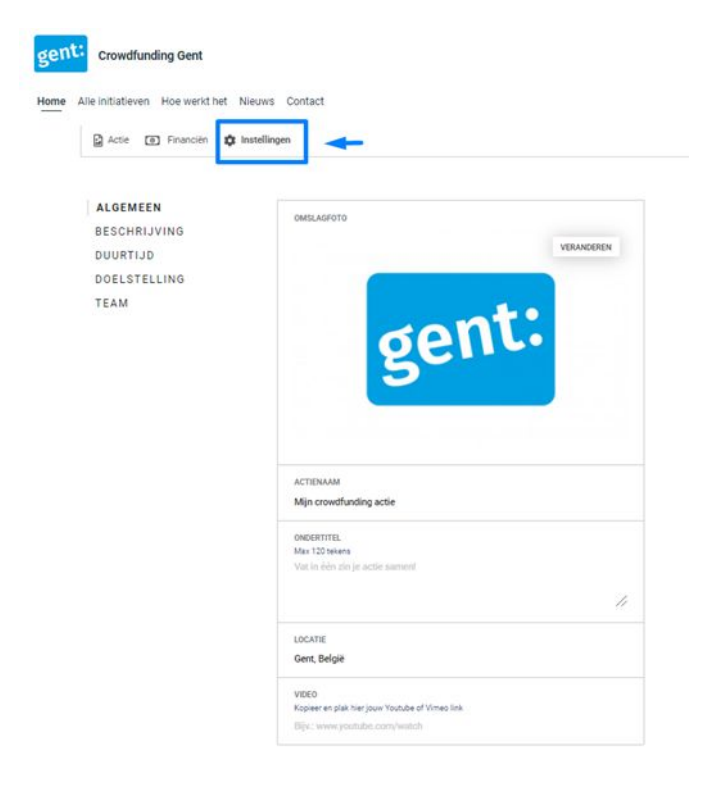

# 1.3. Communiceer jouw project

Het platform bevat verschillende mogelijkheden om je actiepagina te communiceren naar de buitenwereld toe en om je ondersteuners op de hoogte te houden.

- > **Delen**: laat je toe om je actiepagina meteen te delen via Facebook, Twitter of e-mail.
- > **Berichten**: onderaan je actiepagina kan je via 'berichten' updates plaatsen over je actie. Die kan je vervolgens via e-mail delen mét alle mensen die jouw actie gesteund hebben.

| Onze actie Be | richten |
|---------------|---------|
|---------------|---------|

|      |   |        | 112 | в | Ι | U | E | * | 3 |  |
|------|---|--------|-----|---|---|---|---|---|---|--|
| · 1= | • | <br>00 |     | Ð |   |   |   |   |   |  |
|      |   |        |     |   |   |   |   |   |   |  |
|      |   |        |     |   |   |   |   |   |   |  |
|      |   |        |     |   |   |   |   |   |   |  |
|      |   |        |     |   |   |   |   |   |   |  |
|      |   |        |     |   |   |   |   |   |   |  |
|      |   |        |     |   |   |   |   |   |   |  |
|      |   |        |     |   |   |   |   |   |   |  |
|      |   |        |     |   |   |   |   |   |   |  |
|      |   |        |     |   |   |   |   |   |   |  |
|      |   |        |     |   |   |   |   |   |   |  |
|      |   |        |     |   |   |   |   |   |   |  |
|      |   |        |     |   |   |   |   |   |   |  |
|      |   |        |     |   |   |   |   |   |   |  |

Link in zoekbalk: het is evengoed mogelijk om de link bovenaan je zoekbalk te kopiëren en deze direct te delen met anderen, via bijvoorbeeld WhatsApp of in een SMS-bericht.

# 1.4. Beheer je financiën

Met de tab 'financiën' kan je op een eenvoudige manier je donaties beheren en op het einde van je actie het geld naar jouw eigen rekening overschrijven.

- > Actiedonaties: geeft je een volledig overzicht van alle donaties voor jouw project.
- Rekening: de balans geeft je een overzicht van al je financiën en biedt je de mogelijkheid om offline geld op te laden. Inkomsten laat je toe om, na afloop van je project, geld van je projectrekening naar je eigen rekening over te schrijven.

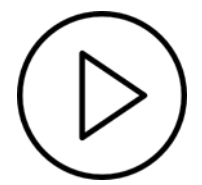

# 2. Crowdfund jouw eigen initiatief mét tegenprestaties (rewards)

Wil je een crowdfunding-actiepagina met rewards succesvol opzetten op crowdfunding.gent? Doorloop dan onderstaande cruciale stappen. Een *reward* is een tegenprestatie of beloning die je kan aanbieden aan de mensen die jouw initiatief gesteund hebben. Enkele voorbeelden: een gratis drankbonnetje bij de opening van je initiatief, een gratis exemplaar van het boek dat je wilt uitgegeven, een bloembol om te planten bij de opening van je buurttuin, enz. Raadpleeg hieronder de stapsgewijze checklist:

# 2.1. Start een initiatief en maak je profiel aan

Vul de basisinformatie in van je crowdfunding-project. Geen zorgen, deze informatie kan je nadien nog aanpassen.

| Vb: The flying penguins                      |             |
|----------------------------------------------|-------------|
| GEMEENTE *                                   |             |
| Je gemeente                                  |             |
| IN WELKE GENTSE WIJK ZAL JE INITIATIEF PLAAT | ISVINDEN? * |
|                                              |             |
| Walk streafbodrag bad is in gadachten?       |             |

#### INFORMATIE OVER JOUW ACTIE

**Opgelet!** Jouw actiepagina zal bij de aanmaak nog niet zichtbaar zijn op het platform. Alle actiepagina's worden eerst goedgekeurd door crowdfunding.gent. Na goedkeuring van je actiepagina ontvang je een mail en vind je je actiepagina terug op het Crowdfundingplatform. Je kan je actiepagina intussen wel helemaal aanvullen.

# 2.2. Personaliseer je actiepagina via 'instellingen'

Welkom op je actiepagina! De tab-instellingen laten je toe om jouw actiepagina aan te kleden en te personaliseren. Je kan hier ook de basisinformatie van je project aanpassen.

> Algemeen: voeg een inspirerende foto (en/of filmpje) en een treffende ondertitel toe. Specifieer de exacte locatie waar je initiatief plaatsvindt. Zo zal je initiatief op de Google-kaart op de homepagina getoond worden. Beschik je niet over een exacte locatie, geef dan je eigen adres op.

- > **Beschrijving**: maak hier een uitgebreide beschrijving van je project, concreet en creatief.
- > **Duurtijd**: indien nodig, kan je de duurtijd van je project hier aanpassen.
- > Doelstelling: kies hier een realistische doelstelling.
- > **Team**: nodig via de link teamleden uit voor jouw actie.

| 🔓 Actie 💿 Financiën 🏚 I | Instellingen                                                                                                    |
|-------------------------|----------------------------------------------------------------------------------------------------|
| ALGEMEEN                |                                                                                                    |
| BESCHRIJVING            | OMSLAGFOTO                                                                                                    |
| DUURTIJD                | VERANDEREN                                                                                                    |
| DOELSTELLING            |                                                                                                    |
| TEAM                    |                                                                                                    |
|                         | conti                                                                                                    |
|                         | SELLE                                                                                                    |
|                         | 3                                                                                                    |
|                         |                                                                                                    |
|                         |                                                                                                    |
|                         |                                                                                                    |
|                         | ACTIENAAM                                                                                                    |
|                         | ACTERNAM<br>Mijn crowdfunding actie                                                                               |
|                         | ACTENAAM<br>Mijn crowdfunding actie                                                                               |
|                         | ACTERNAM<br>Mijn crowdfunding actie<br>onperstrift.<br>Mile 120 tekens<br>Van in dwit die landle sammer           |
|                         | ACTERNAM<br>Mijn crowdfunding actie<br>onderstriftel.<br>Mar 120 tekens<br>Val in rêch sin je actie sament        |
|                         | ACTERNAM<br>Mijn crowdfunding actie<br>onoentrret.<br>Mar 12 tekens<br>Vat in één sin je actie sament             |
|                         | ACTERNAM<br>Mijn crowdfunding actie<br>onoentrret.<br>Min 120 tekens<br>Val in bên zin je actie sament<br>Locarte |

# 2.3. Maak je rewards aan en beheer ze

Wil je bepaalde creaties in de kijker plaatsen of mensen over de streep trekken om te doneren? Maak dan je rewards aan. Dat kan zeer eenvoudig via de tab *rewards*. Wanneer je een reward aanmaakt, zal je zien dat deze automatisch op je actiepagina verschijnt. Je kan die bewerken, verbergen en zelfs verwijderen.

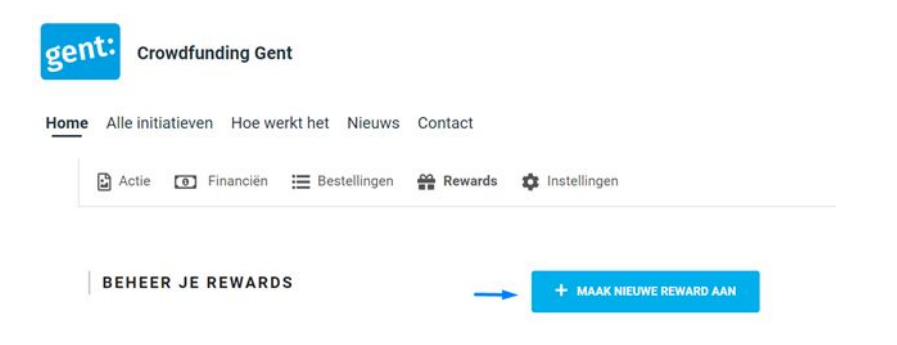

De tab **bestellingen** geeft je een overzicht van alle rewards die zijn besteld. Voor elke reward kan je ook afzonderlijk alle gegevens van de bestelling raadplegen.

## 2.4. Communiceer jouw project

Het platform bevat verschillende mogelijkheden om je actiepagina te communiceren naar de buitenwereld toe of om je ondersteuners op de hoogte te houden.

- > Delen: laat je toe om je actiepagina meteen te delen via Facebook, Twitter of e-mail.
- Berichten: onderaan je actiepagina kan je via 'berichten' updates plaatsen op je actiepagina. Die kan je vervolgens via e-mail delen mét alle mensen die jouw actie gesteund hebben.

| BERICHTEN<br>——<br>Plaats een bericht op je projectpagina en deel deze vervolgens met al je<br>deelnemers.                                                                                                    |
|----------------------------------------------------------------------------------------------------|
| <ul> <li>↑</li> <li>↑</li> <li>₽</li> <li>H1</li> <li>H2</li> <li>H0</li> <li>B</li> <li>I</li> <li>I<!--</th--></li></ul> |
|                                                                                                    |
|                                                                                                    |
| P                                                                                                    |
| Ook delen via<br>⊠ email □                                                                                                    |
| Vink deze optie aan als je jouw bericht ook wil delen via e-mail met al jouw                                                                                                    |

Link in zoekbalk: het is ook mogelijk om de link bovenaan je zoekbalk te kopiëren en deze direct te delen met anderen, via bijvoorbeeld WhatsApp of een SMS-bericht.

## 2.5. Beheer je financiën

De tab *financiën* laat je toe om op een eenvoudige manier je donaties te beheren en op het einde van je project het geld naar jouw eigen rekening over te schrijven.

- > Actiedonaties: geeft je een volledig overzicht van alle donaties voor jouw project.
- Rekening: de balans geeft je een overzicht van al je financiën en biedt je de mogelijkheid om offline geld op te laden. Inkomsten laat je toe om geld van je projectrekening naar je eigen rekening over te schrijven na afloop van je project.

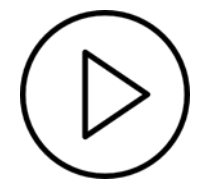

>

# 3. Organiseer jouw eigen evenement

Wil je een evenementen-actiepagina succesvol opzetten op crowdfunding.gent? Doorloop dan onderstaande cruciale stappen.

# 3.1. Start een evenement en maak je profiel aan

Vul de basisinformatie over jouw evenement in: de naam van je evenement, in welke Gentse wijk je evenement plaatsvindt, de exacte locatie van je evenement en de start- en einddatum. Geen zorgen, deze informatie kan je nadien nog aanpassen.

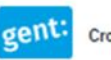

Crowdfunding Gent

Home Alle initiatieven Hoe werkt het Nieuws Contact

| in on hit of the over joon here |
|---------------------------------|
|---------------------------------|

| ENOEM JE ACTIE -                       |                |
|----------------------------------------|----------------|
| /b: The flying perguina                |                |
|                                        |                |
|                                        |                |
| N WELKE GENTSE WUK ZAL JE INITIATIEF P | LAATSVINDEN7 - |

#### Adres \*

| LDCATIE<br>Ex: The offbar     |                  |
|-------------------------------|------------------|
| STRAAT *<br>Ex: Dijkstreat    | NUMMER<br>Ex: 12 |
| POSTCODE *<br>Exc 1540        |                  |
| JE GEMEENTE -<br>Ex: Termonde |                  |
| LAND -<br>Ex: Belgilä         |                  |

#### Begin

| 26-10-2020 | - | 18  | 26 |
|------------|---|-----|----|
|            |   |     |    |
| nde        |   |     |    |
| inde       |   |     |    |
| DATUM      |   | UUR |    |

**Opgelet!** Jouw actiepagina zal bij de aanmaak nog niet zichtbaar zijn op het platform. Alle actiepagina's worden eerst goedgekeurd door crowdfunding.gent. Na goedkeuring van jouw pagina, ontvang je een mail en vind je je actiepagina terug op het Crowdfundingplatform. Je kan je actiepagina ondertussen wel al helemaal aanvullen.

START MET JE ACTIE

# 3.2. Personaliseer je actiepagina via 'instellingen'

Welkom op je actiepagina! De tab *instellingen* laat je toe jouw evenementpagina aan te kleden en te personaliseren. Je kan hier ook de basisinformatie van je project aanpassen.

- > Algemeen: voeg een inspirerende foto (en/of filmpje) en een treffende ondertitel toe. Specifieer de exacte locatie waar je initiatief plaatsvindt. Zo zal je initiatief op de Google-kaart op de homepagina getoond worden. Beschik je niet over een exacte locatie, geef dan je eigen adres op.
- > Beschrijving: maak hier een uitgebreide beschrijving van je project, concreet en creatief.
- > Adres: geef het adres op waar het evenement zal plaatsvinden.
- > **Duurtijd**: pas hier de duurtijd van je evenement aan.
- > Team: nodig via de link teamleden uit voor jouw project.

### 3.3. Creëer tickets voor je evenement

Nu je evenement volledig gepersonaliseerd is, kan je starten met de aanmaak van tickets voor jouw evenement. Dat kan op twee manieren: via jouw actiepagina of via de tab 'tickets'.

- > Actiepagina: klik op 'ticket toevoegen' en vul de nodige informatie in.
- > Tickets: via 'beheer tickets' kan je ook nieuwe tickets aanmaken en je bestaande tickets beheren. Om tickets effectief te koop aan te bieden, moet je ze activeren. Je kan ook heel eenvoudig tickets verwijderen.

| crowardinaling Gent                                          |                                                                                                    |
|--------------------------------------------------------------|----------------------------------------------------------------------------------------------------|
| Alle initiatieven Hoe werkt het                              | t Nieuws Contact                                                                                           |
| D                                                            | 7 June                                                                                                    |
| Actie [e] Financien                                          | ICKEIS II INSTEILINGEN                                                                                     |
| Actie 💽 Financien 🚍 T                                        | ickets 🐺 instellingen                                                                                      |
| Actie (o) Financien (E) T                                    | ickets 🐺 instellingen                                                                                      |
| BEHEER TICKETS                                               | Creëer of pas een bestaand ticket aan. Je kan bovendien selecteren welke tickets je te                     |
| Actie D Financien T<br>BEHEER TICKETS<br>AANGEKOCHTE TICKETS | Creëer of pas een bestaand ticket aan. Je kan bovendien selecteren welke tickets je te koop wil aanbieden. |

### 3.4. Communiceer jouw evenement

Het platform bevat verschillende mogelijkheden om je evenement te communiceren naar de buitenwereld toe of om je deelnemers op de hoogte te houden.

- > Delen: laat toe om jouw evenement meteen te delen via Facebook, Twitter of e-mail.
- > Berichten: onderaan je evenementpagina kan je via berichten updates plaatsen op je pagina. Je kan deze updates vervolgens ook via e-mail delen mét alle mensen die een tickets hebben gekocht.

| BERICHTEN<br>—<br>Plaats een bericht op je projectpagina en deel deze vervolgens met al je<br>deelnemers. |
|----------------------------------------------------------------------------------------------------|
| ☆  ダ  P H1 H2 H3 B <i>I</i> <u>U</u> E E E E E E E E E E E E E E E E E E E                                |
|                                                                                                    |
| P                                                                                                    |
| Ook delen via                                                                                             |
| 🛛 email 🗆                                                                                                 |

> Link in zoekbalk: het is evengoed mogelijk om de link bovenaan je zoekbalk te kopiëren en deze direct te delen met anderen, via bijvoorbeeld instant messaging.

# 3.5. Beheer je financiën

Onze actie Be

De tab financiën laat je toe om op een eenvoudige manier je tickets te beheren en op het einde van je project het geld naar jouw eigen rekening over te schrijven.

- Rekening: de balans geeft je een overzicht van al je financiën. Bij Inkomsten kan je op het einde van je evenement de opbrengst van alle bestelde tickets overschrijven van je projectrekening naar je eigen rekening.
- > Bestellingen: geeft je een overzicht van alle bestelde tickets en biedt je de mogelijkheid om de lijst te downloaden én te gebruiken als checklist tijdens je evenement.

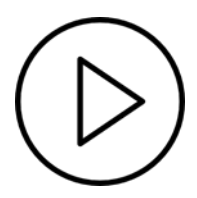

# 4. Crowdsource jouw eigen initiatief voor helpende handen of materiaal

Wil je een crowdsourcing-actiepagina opzetten op crowdfunding.gent? Doorloop dan onderstaande cruciale stappen. Crowdsourcing betekent dat je niet onmiddellijk op zoek bent naar veel financiële steun voor je initiatief, maar eerder nood hebt aan een helpende hand, aan bepaald werkmateriaal dat je nog mist, enkele creatieve geesten om te kunnen brainstormen, een goede projectmanager om je initiatief te leiden, een netwerk, enz. Raadpleeg hieronder onze stapsgewijze checklist.

# 4.1. Start een initiatief en maak je profiel aan

Vul de basisinformatie in van je crowdfunding-project: naam van je actie, in welke Gentse wijk je initiatief zal plaatsvinden. Geen zorgen, deze informatie kan je nadien nog aanpassen.

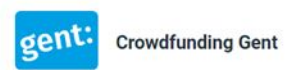

Home Alle initiatieven Hoe werkt het Nieuws Contact

#### INFORMATIE OVER JOUW ACTIE

| BENOEM JE ACTIE *                                      |   |
|--------------------------------------------------------|---|
| Vb: The flying penguins                                |   |
|                                                        |   |
| GEMEENTE *                                             |   |
| Je gemeente                                            |   |
| IN WELKE GENTSE WIJK ZAL JE INITIATIEF PLAATSVINDEN? * |   |
|                                                        | • |
|                                                        |   |
|                                                        |   |
| START MET JE ACTIE                                     |   |

**Opgelet!** Jouw actiepagina zal bij de aanmaak nog niet zichtbaar zijn op het platform. Alle actiepagina's worden eerst goedgekeurd door crowdfunding.gent. Na goedkeuring van jouw pagina, ontvang je een mail en vind je je actiepagina terug op het Crowdfundingplatform. Je kan je actiepagina ondertussen wel al helemaal aanvullen.

# 4.2. Personaliseer je actiepagina via 'instellingen'

Welkom op je actiepagina! De tab *instellingen* laat je toe jouw actiepagina aan te kleden en te personaliseren. Je kan hier ook de basisinformatie van je project aanpassen.

- > Algemeen: voeg een inspirerende foto (en/of filmpje) en een treffende ondertitel toe. Specifieer de exacte locatie waar je initiatief plaatsvindt. Zo zal je initiatief op de Google-kaart op de homepagina getoond worden. Beschik je niet over een exacte locatie, geef dan je eigen adres op.
- > **Beschrijving**: maak hier een uitgebreide beschrijving van je project, concreet en creatief.

- > Duurtijd: indien nodig kan je de duurtijd van je project aanpassen.
- > Team: nodig teamleden uit voor jouw project via de link.

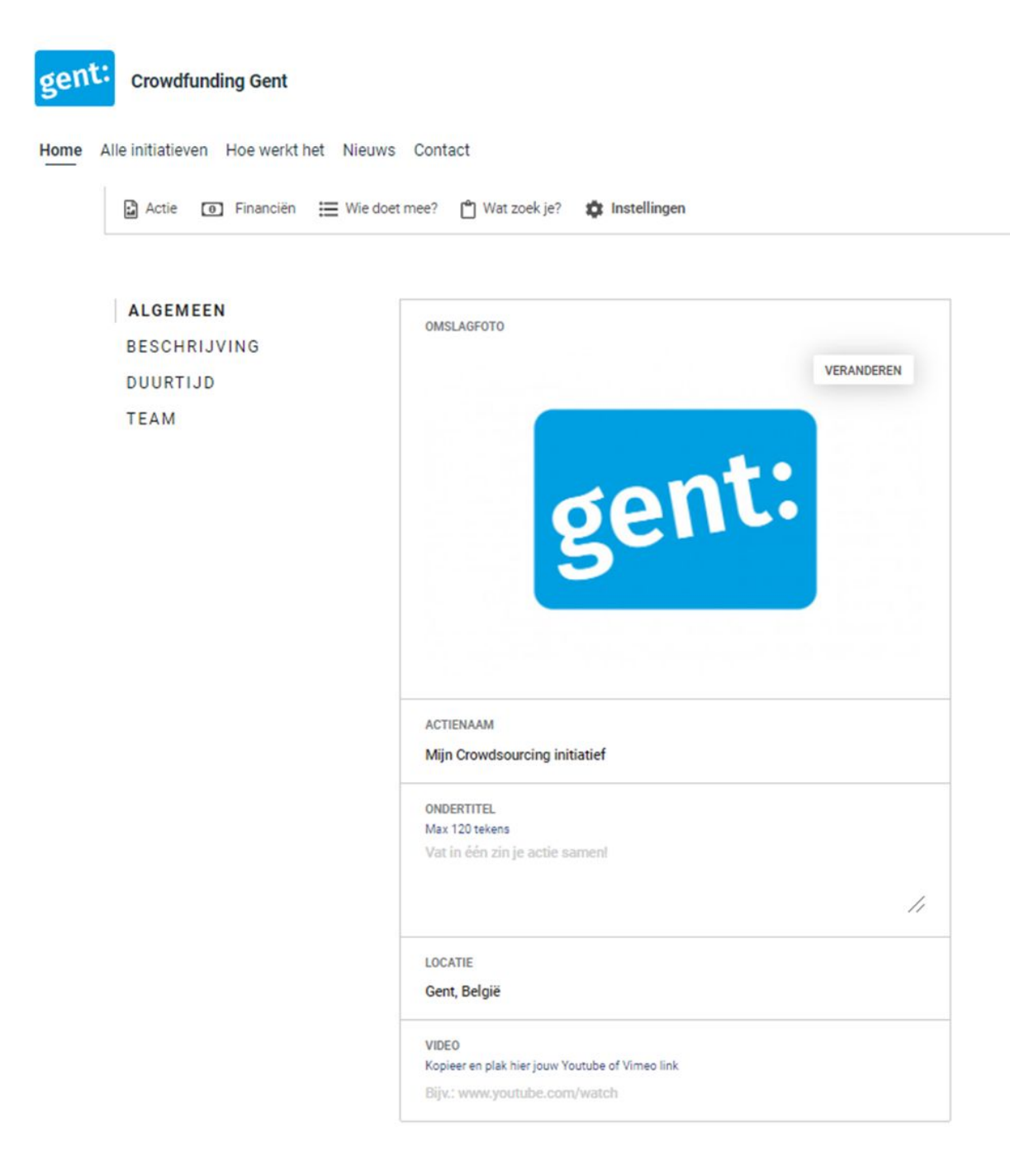

# 4.3. Maak je benodigdheden aan en beheer ze

Maak een overzicht van alle zaken waar je naar op zoek bent: een helpende hand, materiaal, een dienst, een antwoord op een specifieke vraag. Een lijst van benodigdheden kan je zeer eenvoudig aanmaken met de tab *benodigdheden*. Als je een benodigdheid aanmaakt, verschijnt die automatisch op je actiepagina. Geen nood, je kan deze nog bewerken, verbergen en zelfs weer verwijderen.

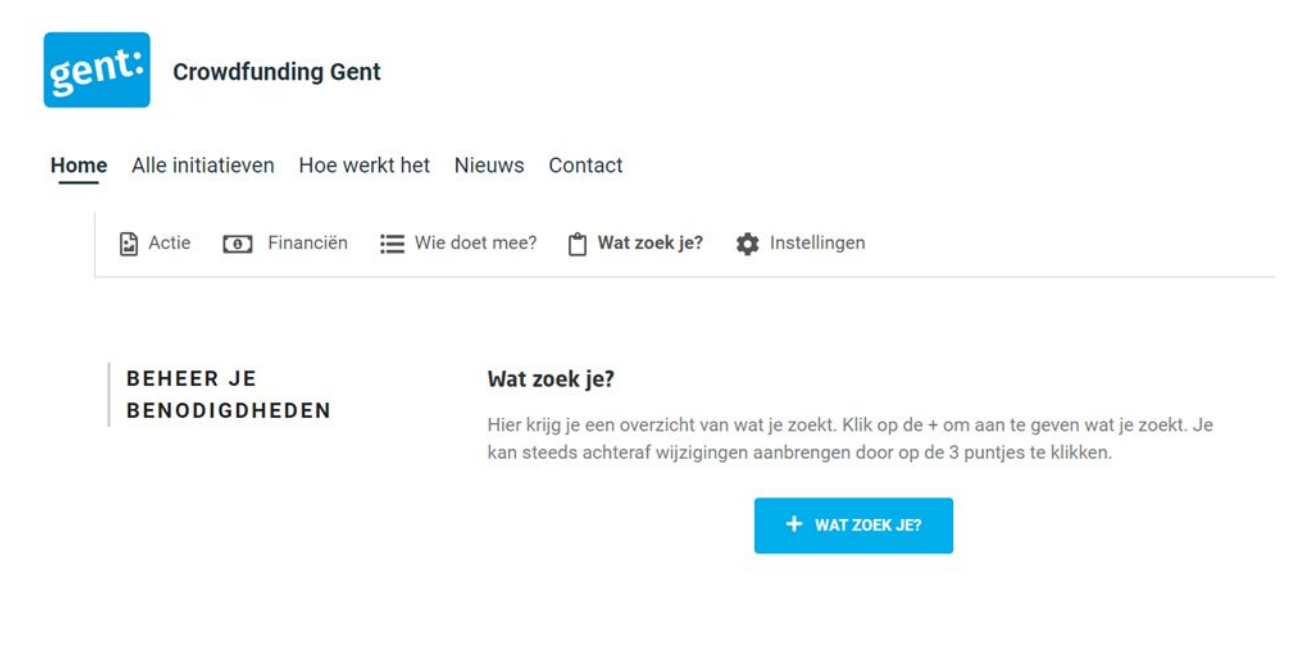

De tab Wie doet mee geeft je een volledig overzicht van alle benodigdheden die mensen hebben aangeboden. Voor elke benodigdheid kan je ook afzonderlijk alle gegevens raadplegen.

# 4.4. Communiceer jouw project

Onze actie Berichte

Het platform bevat verschillende mogelijkheden om je actiepagina te communiceren naar de buitenwereld toe of om je ondersteuners op de hoogte te houden.

- > **Delen**: laat je toe om je actiepagina meteen te delen via Facebook, Twitter of e-mail.
- Berichten: onderaan je actiepagina kan je via berichten updates plaatsen op je actiepagina. Je kan deze updates vervolgens ook via e-mail delen mét al de mensen die jouw project al gesteund hebben.

| Plaats een bericht op je projectpagina en deel deze vervolgens met al je<br>deelnemers. |
|-----------------------------------------------------------------------------------------|
| や P H1 H2 H3 B / U E 医 3 ■                                                              |
| ≣•≣• ■• 🖉 🖬                                                                             |
|                                                                                         |
|                                                                                         |
|                                                                                         |
|                                                                                         |
|                                                                                         |
|                                                                                         |
| P                                                                                       |
|                                                                                         |
| Ook delen via                                                                           |
| Ook delen via<br>Semail 🗆                                                               |

Link in zoekbalk: het is evengoed mogelijk om de link bovenaan je zoekbalk te kopiëren en deze direct te delen met anderen, via bijvoorbeeld WhatsApp of een SMS-bericht.

# 4.5. Beheer je financiën

Bij crowdsourcing-modules is er ook altijd de mogelijk voor sympathisanten om je initiatief financieel te steunen. De tab *financiën* laat je toe om op een eenvoudige manier je donaties te beheren en op het einde van je project het geld naar jouw eigen rekening over te schrijven.

> Rekening: de balans geeft je een overzicht van al je financiën en biedt je de mogelijkheid om offline geld op te laden. *Inkomsten* laat je toe om na afloop van je project, geld van je projectrekening naar je eigen rekening over te schrijven.

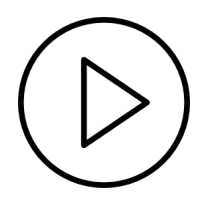